◆ レジストリ登録の方法 ◆

【1】 倫理審査申請システムのメインメニューの「新規申請」の 💭 をクリックします。

| <ul> <li>申請者用&gt;</li> <li>新規申請</li> <li>利用ガイド</li> </ul> |      |     |      |    |  |  |  |  |  |  |
|-----------------------------------------------------------|------|-----|------|----|--|--|--|--|--|--|
| 利益相反自己申告が必要なプロジェクト一覧                                      |      |     |      |    |  |  |  |  |  |  |
| □ 申告済みも表示 □ 認定倫理審査委員会の承認書登録済みも表示                          |      |     |      |    |  |  |  |  |  |  |
| プロジェクト一覧                                                  |      |     |      |    |  |  |  |  |  |  |
| 委貝会                                                       | 受付番号 | 課題名 | 研究期間 | 表示 |  |  |  |  |  |  |
|                                                           |      |     |      |    |  |  |  |  |  |  |

## 【2】「新規申請の準備」画面

「申請種類と委員会」のプルダウンから「認定倫理審査委員会(レジストリ登録)」を選択し、
 ②画面左下の[申請書入力へ進む]をクリックします。

| 東北大学大学院<br>医学系研究科                                                                                                    | 倫理                                                                                                    | 審査申請                                                                                                    | システム                                                          | С                  | 東北大学病院          |  |  |  |
|----------------------------------------------------------------------------------------------------|----------------------------------------------------------------------------------------------------|----------------------------------------------------------------------------------------------------|---------------------------------------------------------------|--------------------|-----------------|--|--|--|
| <u>メインメニュー</u> : 新規申詰の準備                                                                                                    |                                                                                                    |                                                                                                    | <u>利用ガイド</u>                                                  | <u>よくある質問 お問</u> け | <u>合せ</u> ログアウト |  |  |  |
| 新規申請の準備                                                                                                    |                                                                                                    |                                                                                                    |                                                               | 倫理委                | 員会 ▶▶▶          |  |  |  |
| 申請種類と委員会 <u>選択してださい</u> 上やを対象とした医     とやを対象とした医     とやを対象とした医     とやを対象とした医     とやを対象とした医     とやを対象とした医     とやを対象とした医     とやす象とした医     で、「病院     小部委員会(既     研究計画書(必約     ポ研文書     同意文書     ①     □意文書     ①     □意は情報別紙     RCTチェックリスト     【     【     【     式集リストこちら | 学系の研究(医学系研究科倫理委員<br>学系の研究(病院臨床研究倫理委員<br>学系の研究(歯学研究科研究倫理委<br>学系の研究(軍北メディカル・メガバンク<br>臨床研究倫理委員会)<br>院臨床研究倫理委員会)<br>院認保研究倫理委員会)<br>(研究為倫理委員会)<br>(研究倫理委員会)<br>(初に方行の機構倫理委員会)<br>員会(レジストリ登録)<br>員会(レジストリ登録)<br>員会(レジストリ登録)<br>員会(レジストリ登録)<br>員会(レジストリ登録)<br>員会(レジストリ登録)<br>員会(レジストリ登録)<br>員会(レジストリ登録) | 会)<br>会)<br>員会)<br>機構倫理委員会)<br>・<br>第1種、第1種で<br>上トを対象とした医<br>・<br>第II種、第IV種研                                                                                                    | ②研究責任者が<br>                                                   |                    |                 |  |  |  |
|                                                                                                    |                                                                                                    | ヒトを対象とした医学系の研究(東北メディカル・メガバンク機構倫理委員会)<br>・第 II 種、第 IV 種研究(①研究責任者の所属がメガバンク機構。②研究責任者がメガバンク兼<br>務教員かつメガバンク保有の試料・情報等を用いる研究の場合。)<br>東北大学病院所属の看護師(臨地講師以上の看護師が研究責任者)が申請、実施する研究。保<br>健学科教員の申請は対象外。 |                                                               |                    |                 |  |  |  |
|                                                                                                    | 看護研究                                                                                                    |                                                                                                    |                                                               |                    |                 |  |  |  |
| 2                                                                                                    | その他                                                                                                    | ASU、他機関へ審査<br>が別に定められてい<br>※現在は病院臨床研                                                                                                    | 審査を依頼した研究、未承認薬・適応外治療申請書(治療のみ)など申請書<br>ている課題。<br>末研究倫理委員会のみ使用。 |                    |                 |  |  |  |
| 申請書入力へ進む戻る                                                                                                    |                                                                                                    |                                                                                                    |                                                               |                    |                 |  |  |  |

## 【3】 各項目を入力し、書類を添付します。

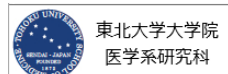

| AN REEDA - JANAN<br>PORTER<br>PORTER | 東北大:<br>医学系 | 学大学院<br>、研究科                      |                     | 倫                              | 理審査申請システム         |                                   |                    |      |        |               | Б            | 東北大学病院                     |                    |
|----------------------------------------------------------------------------------------------------|-------------|-----------------------------------|---------------------|--------------------------------|-------------------|-----------------------------------|--------------------|------|--------|---------------|--------------|----------------------------|--------------------|
| <u>x47x==</u> :1                                                                                                    | 新規申請        |                                   |                     |                                |                   |                                   | 2                  | 利用力  | 11F    | よくある質問        | <u>問 お問</u>  | 合せ ログアウト                   |                    |
| 新規申請                                                                                                    |             |                                   |                     |                                |                   |                                   |                    |      |        | f             | 論理委          | 員会 ▶▶▶                     |                    |
|                                                                                                    |             |                                   |                     |                                |                   | 申請書                               |                    |      |        |               |              |                            |                    |
| 申詞                                                                                                    | 清種類と        | 委員会                               | 認定申請                | (認定倫理審査委員                      | l会 (レ             | シストリ登録))                          |                    |      |        |               |              |                            |                    |
| 提出先 東北大学病院長                                                                                                    |             |                                   |                     |                                |                   |                                   |                    |      |        | <u></u>       |              |                            |                    |
|                                                                                                    | 研究責任        | ·<br>在                            | 遥沢                  |                                |                   |                                   |                    |      |        | $\rightarrow$ |              |                            |                    |
| F                                                                                                    | か 属分野 い     | 寺長                                | 選択                  |                                |                   |                                   |                    |      |        |               |              |                            |                    |
|                                                                                                    | 1.課題        | 名                                 |                     |                                |                   |                                   | $\sim$             |      |        |               |              |                            |                    |
| 倫理                                                                                                    | 委員会出        | 常説明者                              | 追加                  |                                |                   |                                   |                    |      |        |               |              |                            |                    |
| 事務連絡先                                                                                                    |             | 先                                 | 氏名                  |                                | メール               |                                   | 電話難号               |      |        |               | 各入全工         | ・項目を適宜<br>、力します。<br>こての項目を | 選択、または             |
| 4. 研究期間                                                                                                    |             | 目間                                | (原則5年<br>※特記事」<br>※ | 年   _ ✔月 ~  <br>=間以内、研究期間<br>頁 | <br>[こ症例3         | E│_ <b>◇/</b> 月<br>登録期間、追跡期間、番    | 「察期間を含む)           |      |        |               | エ<br>ま<br>(「 | ラーになり<br>せん。<br>5. 研究実績    | ₽請か売」し<br>施体制」を除く) |
| 5. 研究実施体制     ※1 研究分担者(学内):本学所属の研究者(常勤、非常勤闘わず)及び本学の     ※2 研究分担者(学外):本学以外の研究者で臨床研究に従事する者を指す(3                                                                                                    |             |                                   |                     |                                |                   | を指す<br>研究において、他機関で臨床              | 研究に従事するものは含まな      | い。研究 | itate: | 皆に研究組織の       | 全体像を         | t記載すること。)                  |                    |
| 研究                                                                                                    | 究分担者(       | (学内)                              | 追加                  |                                |                   |                                   |                    |      |        |               |              |                            |                    |
| 研究                                                                                                    | 究分担者(       | (学外)                              | 追加                  |                                |                   |                                   |                    |      |        |               |              |                            |                    |
|                                                                                                    | w           | ord, Excel,                       | Powerpo             | int、PDF、テキス                    | トファ・              | イルのみ添付可能です。                       |                    |      |        |               |              |                            |                    |
|                                                                                                    | 亲           | 新規審査依頼書                           |                     |                                |                   |                                   | 参照                 |      |        |               |              |                            |                    |
|                                                                                                    | 1           | 『施計画(省令4                          | 様式第1)               |                                |                   |                                   | 参照                 |      |        |               |              |                            |                    |
|                                                                                                    | 研           | 所究計画書                             |                     | 同卒女事                           |                   |                                   | 参照                 |      |        |               |              |                            |                    |
|                                                                                                    | 司<br>石      | 399×音(補領の)                        | の概要含む)、同意文書<br>     |                                |                   |                                   | 参照<br>参昭           |      |        |               |              |                            |                    |
| 添付資料                                                                                                    | 134 男       | (病等が発生し)                          | ・<br>た場合の対          | 応に関する手順書                       |                   |                                   | 参照                 |      |        |               |              |                            |                    |
|                                                                                                    |             | ミニタリングに                           | 関する手順               | 書                              |                   |                                   | 参照                 |      | ≻г     |               |              |                            |                    |
|                                                                                                    | Ŧ           | 益相反管理基                            | 準(様式A)              |                                |                   |                                   | 参照                 | (    |        | 当該課           | 題の           | の審査書類                      | を添付します。            |
|                                                                                                    | 禾           | 益相反管理計[                           | 画(様式E)              |                                |                   |                                   | 参照                 |      |        |               |              |                            |                    |
|                                                                                                    | 22          | 留に関する手)                           | 順書                  |                                |                   |                                   | 参照                 |      |        |               |              |                            |                    |
|                                                                                                    | л<br>Э      | 転用時の11回音<br>医薬品等の概要               | を記載した               | 書類                             |                   |                                   | 参昭                 |      |        |               |              |                            |                    |
|                                                                                                    | W<br>5[     | ord、Excel、<br>追加ファイル<br>副以上の場合や合計 | Powerpo             | int、PDF、テキス<br>ズが20MBを超える場合    | トファ-<br>は、        | イルのみ添付可能です。                       | ¥                  |      |        |               |              |                            |                    |
| その他添付資料                                                                                                    | 4           | 3称:                               |                     |                                | I                 | ※『審査結果<br>こちらに添付                  | 通知書』は<br>してください。   |      |        |               |              |                            |                    |
|                                                                                                    | 資料          | <b>占称:</b>                        |                     | 参照                             | <br>[             |                                   |                    |      |        |               |              |                            |                    |
|                                                                                                    | 4           | 3称:                               |                     |                                |                   |                                   |                    |      |        |               |              |                            |                    |
|                                                                                                    | 4           | 3称:                               |                     | 参照                             | <b>[</b>          |                                   | -                  | Ϳ    |        |               |              |                            |                    |
|                                                                                                    | 4           | 3称:                               | ◆照.<br>◆            |                                |                   | ■ 『研究実施許可申請書』は<br>■ こちらに添付してください。 |                    |      |        |               |              |                            |                    |
| 一時保存                                                                                                    | 申請          | キャンセル                             |                     |                                |                   |                                   |                    |      |        |               |              |                            | ]                  |
|                                                                                                    |             |                                   |                     | 全ての<br>[申請]<br>編集中             | 項目<br>をク!<br>いは[- | の入力が終わ<br>Jックします。<br>-時保存]を利見     | りましたら、<br>用してください。 |      |        |               |              |                            |                    |